## Instructions for Students to enter procedures in One45

| Log in to O                                                                               | nodE, https:///                      | Student (2021)               | Student (2021)     |                                                 |                                        |      |  |
|-------------------------------------------------------------------------------------------|--------------------------------------|------------------------------|--------------------|-------------------------------------------------|----------------------------------------|------|--|
|                                                                                           |                                      |                              |                    |                                                 |                                        |      |  |
| to log in.                                                                                | Then click on "Pt                    |                              |                    |                                                 |                                        |      |  |
|                                                                                           |                                      |                              |                    |                                                 | Contact List                           |      |  |
| Student (2026) Equine Veterinary Certificate Procedu                                      |                                      |                              |                    | re List (v. 202                                 | Handouts & Links                       |      |  |
|                                                                                           | Create                               | low Log Entry                |                    |                                                 | Pt/Procedure Logs                      |      |  |
| To Dos <mark>1</mark>                                                                     | Creater                              |                              |                    |                                                 | Grades                                 |      |  |
| Personal Info                                                                             | Reports                              |                              |                    |                                                 | EVALUATIONS                            |      |  |
| Contact List                                                                              |                                      |                              |                    |                                                 | Evaluations                            |      |  |
| Handouts & Links                                                                          | Overview                             |                              |                    |                                                 | Lvatuations                            |      |  |
| <u>Pt/Procedure Log</u>                                                                   | <u>s</u>                             |                              | CI                 | ick on "Creat                                   | e New Log Entry"                       |      |  |
| Reports Center                                                                            | Search log                           | entries                      |                    |                                                 |                                        | J    |  |
| Evaluations                                                                               | Expectatio                           | n Summaries                  |                    |                                                 |                                        |      |  |
| Evaluations                                                                               |                                      |                              |                    |                                                 | _                                      |      |  |
| Equine Veterinary                                                                         | Certificate Procedure Li             | st                           |                    |                                                 |                                        |      |  |
| *Procedure Completion da                                                                  | te                                   |                              |                    |                                                 |                                        |      |  |
| Aug 23, 2024                                                                              | i                                    |                              |                    |                                                 |                                        |      |  |
| *Supervisor:                                                                              |                                      |                              |                    |                                                 |                                        |      |  |
|                                                                                           | Pick                                 |                              |                    | You must:                                       |                                        |      |  |
| Patient # or name:                                                                        |                                      |                              |                    | <ol> <li>check date—change if needed</li> </ol> |                                        |      |  |
|                                                                                           |                                      |                              |                    | 2 Click "Dick" to find DVM Supervisor           |                                        |      |  |
| *Procedure:                                                                               |                                      |                              |                    | 2. Click Pick to find DVW Supervisor            |                                        |      |  |
| Search                                                                                    |                                      |                              |                    | <ol><li>Enter Patient # and/or Name</li></ol>   |                                        |      |  |
| If you colocted 'other' place                                                             |                                      |                              |                    | A Click "So                                     | arch" to find proces                   | luro |  |
|                                                                                           |                                      |                              |                    | 4. CIICK SE                                     | ······································ |      |  |
| You are vorifising this procedure uses completed within <b>72</b> hours from today's date |                                      |                              |                    | 5. Click YES—Procedure is being entered         |                                        |      |  |
| (if no, please <u>do not</u> submit this proce                                            | ocedure )                            | nom today's date.            |                    | within 7                                        | 2 hours of completion                  | on   |  |
| O Yes                                                                                     |                                      |                              |                    |                                                 |                                        |      |  |
| O No - if no, please do not submit this procedure                                         |                                      |                              |                    | 6. CIICK 1,2                                    | Click 1,2 or 3 to assess your          |      |  |
| Please assess your own performance for this procedure:                                    |                                      |                              |                    | perform                                         | performance                            |      |  |
| O Difficulty performing this technique. Request additional coaching and 2nd attempt.      |                                      |                              |                    | 7. Click "Su                                    | Click "Submit"                         |      |  |
| O Competently performed. Technique will get smoother with additional attempts.            |                                      |                              |                    |                                                 |                                        |      |  |
| O Competently, efficient                                                                  | tly performed. I am ready to perform | n this procedure in practice |                    |                                                 |                                        |      |  |
|                                                                                           |                                      |                              |                    |                                                 |                                        |      |  |
| Submit                                                                                    | Submit And Start New Log             | Save And Close               | Cancel             |                                                 |                                        |      |  |
| Commit responses.                                                                         | Commit responses and                 | Save current responses       | Discard responses. |                                                 |                                        |      |  |